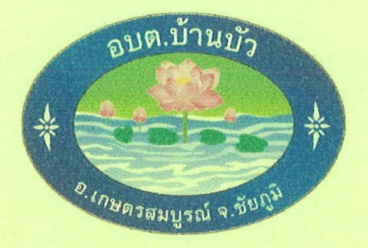

## คู่มือการใช้บริการ ระบบ E-service เพื่อบริการประชาชน

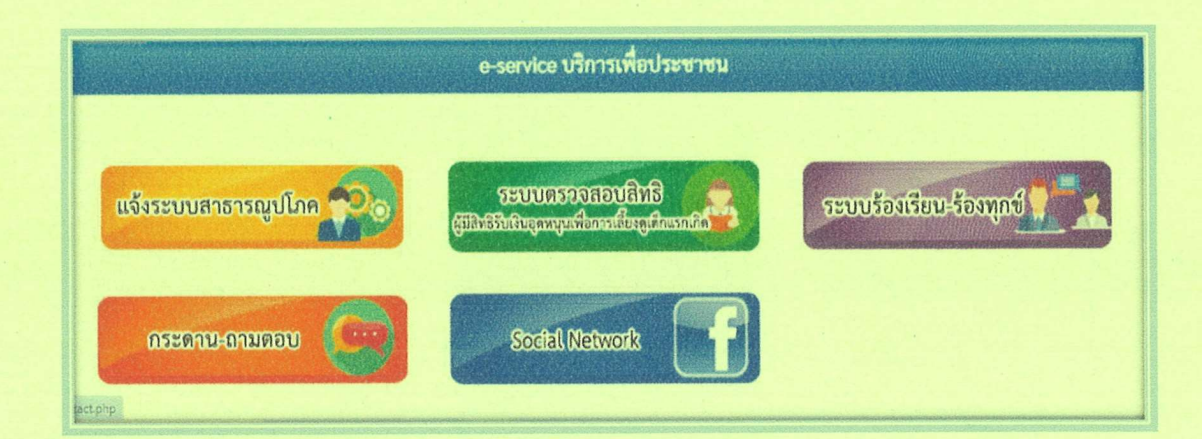

องค์การบริหารส่วนตำบลบ้านบัว ตำบลบ้านบัว อำเภอเกษตรสมบูรณ์ จังหวัดชัยภูมิ

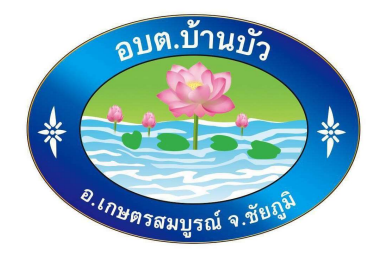

## คู่มือการใช้บริการ ระบบ E-service เพื่อบริการประชาชน

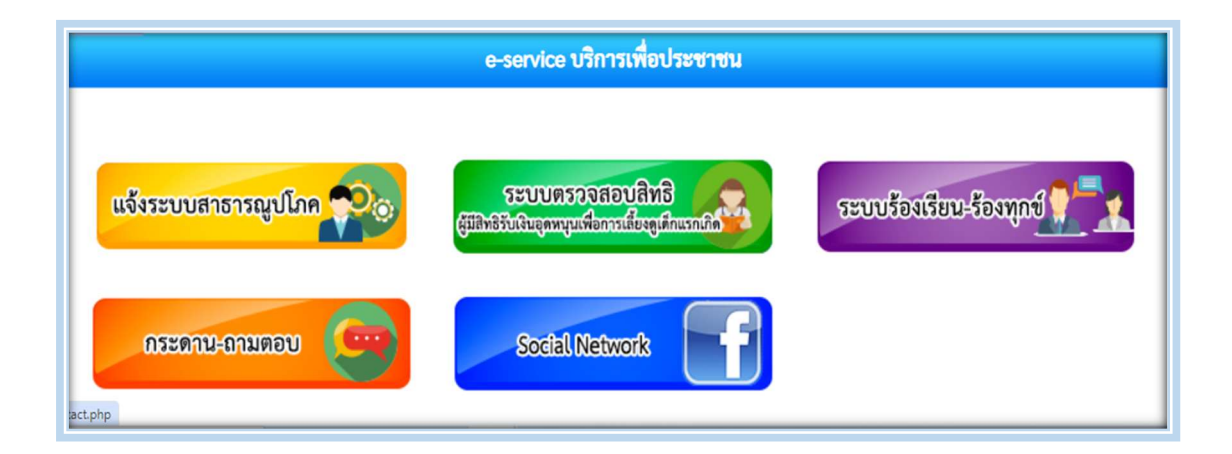

# องค์การบริหารส่วนตำบลบ้านบัว ตำบลบ้านบัว อำเภอเกษตรสมบูรณ์ จังหวัดชัยภูมิ

คู่มือการใช้บริการ วิธีการใช้งานระบบ e-service เพื่อบริการประชาชนฉบับนี้ เป็นเอกสารที่ จัดทำขึ้นสำหรับ ประชาชนผู้ใช้บริการออนไลน์หรือ E-Service(Electronics Service) ระบบบริการ ประชาชนผ่านอิเล็กทรอนิกส์ online โดยเป็นการอำนวยความสะดวกให้แก่ประชาชนสำหรับบริการด้าน ต่าง ๆ ของหน่วยงานของรัฐ คือบริการต่างๆที่ถูกสร้างสรรค์ขึ้นบนระบบเครือข่ายInternet เพื่อ ตอบสนองความต้องกาของประชาชนในด้านต่างๆ ซึ่งช่วยให้ความสะดวกรวดเร็ว ผู้ขอรับบริการไม่ต้อง เดินทางมายังจัดให้บริการ และนอกจากนี้แล้วประโยชน์อันสำคัญในการนำเทคโนโลยีอินเตอร์เน็ตมาใช้ก็ คือ ประหยัดต้นทุนและเพิ่มประสิทธิภาพในการดำเนินงาน ในคู่มือฉบับนี้ จะประกอบด้วย รายละเอียด วิธีการ ขั้นตอนใช้งานระบบการให้บริการ

ผู้เขียน/ผู้จัดทำหวังเป็นอย่างยิ่งว่าคู่มือการใช้บริการ วิธีการใช้งานระบบ e-service เพื่อบริการ ประชาชนฉบับนี้ จะเป็นประโยชน์กับประชาชนที่ใช้บริการออนไลน์หรือ E-Service ระบบบริการ ประชาชนผ่านอิเล็กทรอนิกส์ online ขององค์การบริหารส่วนตำบลบ้านบัว ต่อไป

องค์การบริหารส่วนตำบลบ้านบัว

### สารบัญ

| เรื่อ | ۹                                                                                  | หน้า |
|-------|------------------------------------------------------------------------------------|------|
| 1.    | วิธีการใช้งาน การแจ้งระบบสาธารณูปโภค                                               | 1    |
| 2.    | วิธีการใช้งาน ระบบตรวจสอบสิทธิ ผู้มีสิทธิรับเงินอุดหนุนเพื่อการเลี้ยงดูเด็กแรกเกิด | 2-3  |
| 3.    | วิธีการใช้งาน ระบบร้องเรียน-ร้องทุกข์                                              | 4    |
| 4.    | วิธีการใช้งาน กระดาน - ถามตอบ                                                      | 5-7  |
| 5.    | วิธีการใช้งาน Social Network                                                       | 8-10 |

#### วิธีการใช้งาน การแจ้งระบบสาธารณูปโภค

๑.เข้าหน้าหลักของเว็บไซต์องค์การบริหารส่วนตำบลบ้านบัว <u>https://www.banbuasdt.go.th/index.php</u>

๒. เลือกเมนู E service รูปโทรโข่ง บริการเพื่อประชาชน

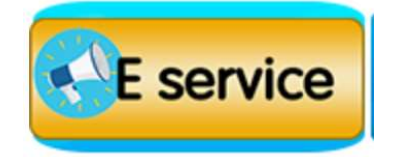

๓. เลือกเมนู แจ้งระบบสาธารณูปโภค

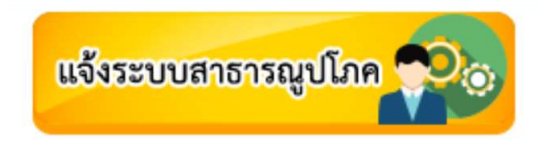

๔. กรอกข้อมูลให้ครบถ้วนตามแบบฟอร์ม แล้วเลือก ส่ง

| ลงชื่อเข้าใช่          | Googleเพื่อบันทึกการแก้ไข ดูข้อมูลเพิ่มเติม                                                           |
|------------------------|----------------------------------------------------------------------------------------------------|
| หมายเลขเ<br>ขัดข้อง พล | สาไฟฟ้าหรือที่ตั้งเสาไฟฟ้า อธิบาย สถานที่ตั้งเสาไฟ หรือ หมายเลขเสาไฟฟ้าที่<br>สังเขป                  |
| คำตอบของ               | ត្រា                                                                                                  |
| ชื่อ-นามส <i>เ</i>     | ล ผู้แจ้ง                                                                                             |
| คำตอบของ               | າດເ                                                                                                   |
| หมายเ                  | ลขโทรศัพท์หมายเลขโทรศัพท์ของผู้แจ้ง                                                                   |
| ค่าตอบ                 | ของคุณ                                                                                                |
| อบต.บ<br>รีบดำเ        | ำนบัว ขอขอบคุณท่านที่ได้แจ้งข้อมูลไฟฟ้าสาธารณะดับ/ขัดข้อง ทางอบต.บ้านบัวจะ<br>นินการซ่อมแชมแก้ไขต่อไป |
| ค่าตอบ                 | ของคุณ                                                                                                |

๕. ทางองค์การบริหารส่วนตำบลบ้านบัว ดำเนินการตามคำร้อง

### ้วิธีการใช้งาน ระบบตรวจสอบสิทธิ ผู้มีสิทธิรับเงินอุดหนุนเพื่อการเลี้ยงดูเด็กแรกเกิด

๑.เข้าหน้าหลักของเว็บไซต์องค์การบริหารส่วนตำบลบ้านบัว <u>https://www.banbuasdt.go.th/index.php</u> ๒. เลือกเมนู E service รูปโทรโข่ง บริการเพื่อประชาชน

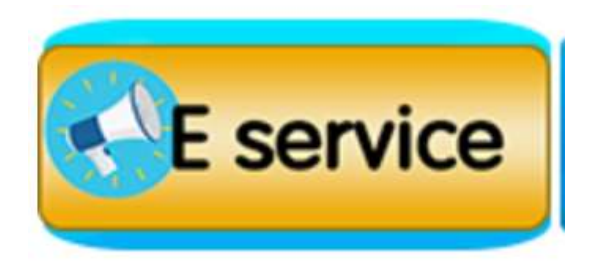

m. เลือกเมนู ระบบตรวจสอบสิทธิ ผู้มีสิทธิรับเงินอุดหนุนเพื่อการเลี้ยงดูเด็กแรกเกิด

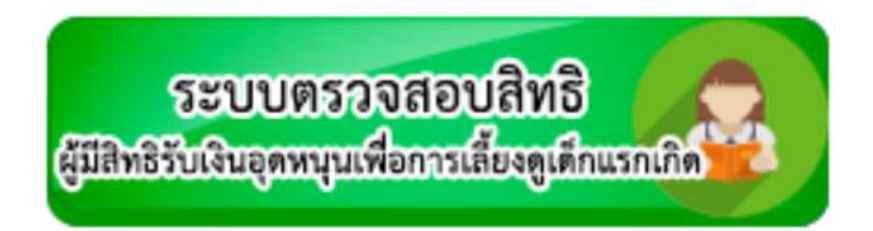

๔. กรอกข้อมูลให้ครบถ้วนตามแบบฟอร์ม แล้วเลือก ค้นหาข้อมูล

| * | 📼 โดยประวันชีวิต   นักชาย   🗴 🔞 ระบบบันทึกปัญช์ของออก X   👄 องศ์การบริหารส่วนต่านกะ X 🔕 ระบบกรมกิจการเล็ก และ X 🧐 องศ์การบริหารส่วนต่านกะ X   🕹 องศ์การบริหารส่วนต่านกะ X   + | 8—             | ٥            | × |
|---|----------------------------------------------------------------------------------------------------|----------------|--------------|---|
| ÷ | → C Sc csgcheck.dcy.go.th/public/eq/popSubsidy.do                                                                                                    | ☆              | -            | : |
|   | ระบบตรวจสอบสถานะสิทธิ<br>โครงการเงินอุดหนุนเพื่อการเลี้ยงดูเด็กแรกเกิด                                                                                                    |                |              | - |
|   | ระบุเลขประจำตัวประชาชนผู้ลงทะเบียน : 1360400093681 *                                                                                                    |                |              |   |
|   | ระบุเลขประจำตัวประชาชนเด็กแรกเกิด : 1368400249696 *                                                                                                    |                |              |   |
|   | *เปลี่ยนรูปไหม่โดยคลิกที่รูป holdler *                                                                                                    |                |              |   |
|   | Q ดับหาข้อมูล C เริ่มดับหาโหม่                                                                                                    |                |              |   |
|   |                                                                                                    |                |              |   |
|   | แจ้งข้อคำถามและข้อร้องเรียน ติดตามข้อร้องเรียน                                                                                                    |                |              |   |
|   | จำนวนผู้ใช้งานขณะนี้ 251 ราย                                                                                                    |                |              |   |
|   |                                                                                                    |                |              | - |
| - | 🔎 พิมพที่นี่เพื่อดันหา 📌 🚧 🛱 💽 🦷 🖻 😨 🧔 🚾 🥮 🥮 32°C ฟ้าหล้ว 🔿 🖗 🕼 🦽 Ф)                                                                                                    | ENG 16<br>28/3 | :31<br>/2567 | 2 |

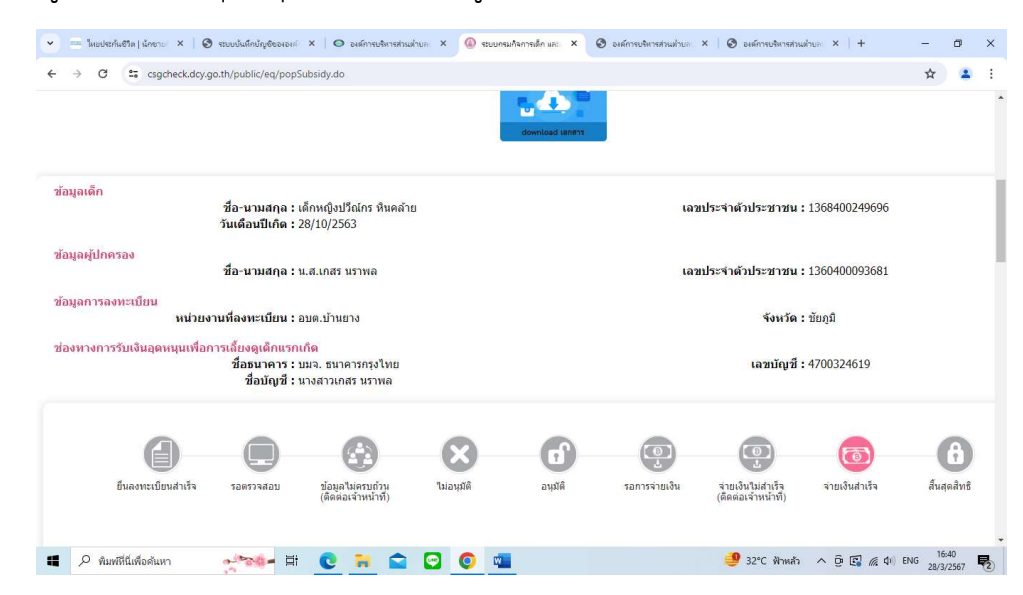

๕. จะแสดงข้อมูลการรับเงินอุดหนุนเพื่อการเลี้ยงดูเด็กแรกเกิด

#### วิธีการใช้งาน ระบบร้องเรียน-ร้องทุกข์

๑.เข้าหน้าหลักของเว็บไซต์องค์การบริหารส่วนตำบลบ้านบัว <u>https://www.banbuasdt.go.th/index.php</u>

๒. เลือกเมนู E service รูปโทรโข่ง บริการเพื่อประชาชน

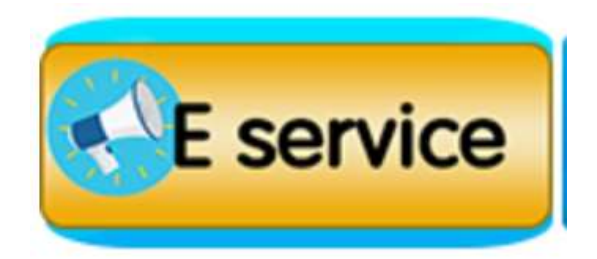

๓. เลือกเมนู ระบบร้องเรียน-ร้องทุกข์

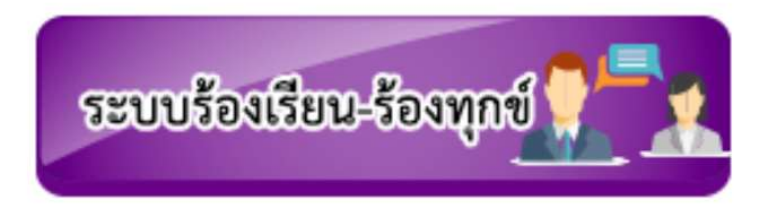

๔. กรอกข้อมูลให้ครบถ้วนตามแบบฟอร์ม แล้วเลือก ตกลง

|                                            |                      |                                                             |                                       |                            | - |
|--------------------------------------------|----------------------|-------------------------------------------------------------|---------------------------------------|----------------------------|---|
|                                            | Нопе                 | ข้อมูลทั่วไป บุคลากร แผนพัฒนา<br>Information Personnel Plan | า งานการคลัง รายงาน<br>Finance Report | ศูนย์ข้อมูล<br>Data Center |   |
|                                            |                      | 1 - Indeed                                                  |                                       |                            |   |
|                                            |                      | <b>ข้อมูลของท่านจะถูกเก็บร</b> ัก                           | กษาเป็นความลับ                        |                            |   |
|                                            | รายการติดต่อ         | สือกรายการ 🗸                                                | ]                                     |                            |   |
| and a second                               | เรื่อง<br>รายตะเอียด |                                                             |                                       |                            |   |
| อบออกอากอากอากอากอากอากอากอากอากอากอากอากอ |                      |                                                             |                                       |                            |   |
|                                            |                      |                                                             |                                       |                            |   |
| 8-4840YH                                   |                      |                                                             |                                       |                            |   |
|                                            |                      |                                                             |                                       |                            |   |
|                                            |                      |                                                             |                                       |                            |   |
|                                            |                      |                                                             |                                       |                            |   |
|                                            |                      | เลือกไฟล์ ไปได้เลือกไฟล์                                    |                                       |                            |   |
|                                            |                      | แบบเพล<br>ชื่อผู้ลงคิดต่อ                                   | ]                                     |                            |   |
|                                            |                      | โทรศัพท์                                                    | 1                                     |                            |   |
|                                            |                      |                                                             |                                       |                            |   |
|                                            |                      | E-mail                                                      | ]                                     |                            |   |
|                                            |                      | E-mail<br>วันที่<br>2024-03-28                              | ]                                     |                            |   |
|                                            |                      | E-mail<br>71.47<br>8548                                     | ]<br>]                                |                            |   |

๕. ทางองค์การบริหารส่วนตำบลบ้านบัว จะดำเนินการตามคำร้องตามขั้นต่อต่อไป

#### วิธีการใช้งาน กระดาน - ถามตอบ

๑.เข้าหน้าหลักของเว็บไซต์องค์การบริหารส่วนตำบลบ้านบัว <u>https://www.banbuasdt.go.th/index.php</u>

๒. เลือกเมนู E service รูปโทรโข่ง บริการเพื่อประชาชน

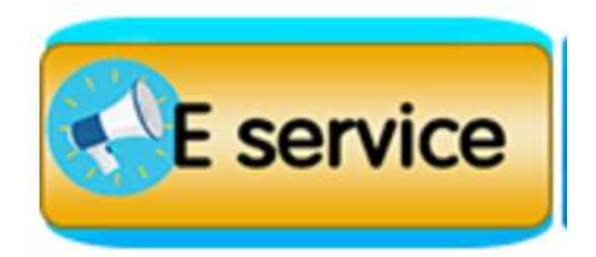

๓. เลือกเมนู กระดาน - ถามตอบ

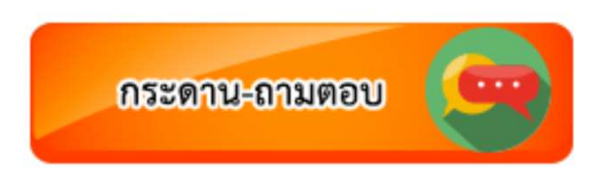

๔. เลื่อนลงด้านล่าง เลือก ตั้งคำถามใหม่

| (                                    | หน้าหลัก                      | <b>ป้</b> ข้อมูลทั่วไป                         | บคลากร                                                   | แผนพัฒนา                                                                | (งานการคลัง)                                                                   | รายงาน            | ศนย์ข้อมูล    |        |   |
|--------------------------------------|-------------------------------|------------------------------------------------|----------------------------------------------------------|-------------------------------------------------------------------------|--------------------------------------------------------------------------------|-------------------|---------------|--------|---|
|                                      | Home                          | 1 Information                                  | Personnel                                                | Plan                                                                    | Finance 2                                                                      | Report            | Data Center   |        |   |
|                                      | 100109                        | Incontento eterrito en este                    | INCOME AND DO T                                          |                                                                         | Steetuake [149025202572                                                        |                   | 207630297491  |        |   |
|                                      | 00168                         | canada pharmacy online                         | e Cialis ( <mark>1 ) ( 33</mark> )                       |                                                                         | laustox [11-02-2023 21:4                                                       | 0] 👻 [13-02       | -2023 14:55]  |        |   |
|                                      | ☑ 00167                       | clomid and disconnect [                        | 3][42]                                                   |                                                                         | entimbept [06-02-2023 0                                                        | 03:31] 🛛 🖉 [10-02 | 2-2023 16:06] |        |   |
|                                      | <b>00166</b>                  | chloroquine and zithron                        | nax together [ 2 ] [ 33                                  | 1                                                                       | entimbept [03-02-2023 0                                                        | 9:13] 🛛 🕸 [05-02  | 2-2023 09:02] |        |   |
|                                      | <₽ 00165                      | best nolvadex pharmacy                         | [4][41]                                                  |                                                                         | Addelry [31-01-2023 13:5                                                       | 52] 🛛 😻 [03-02    | 2-2023 06:39] |        |   |
| (11                                  | <ul><li>☐ 00164</li></ul>     | found tadalafil 20mg hu                        | sband [ 1 ] [ 35 ]                                       |                                                                         | orithCino [31-01-2023 04                                                       | 4:28] 🛛 📽 [31-01  | 1-2023 05:55] |        |   |
| ~                                    | <ul><li>☐ 00163</li></ul>     | clomid testimony [8][                          | 53 ]                                                     |                                                                         | spoomma [27-01-2023 00                                                         | 0:48] 🗳 [30-01    | 1-2023 15:06] |        |   |
|                                      | 00162                         | viagra and vicodin [1][                        | 32]                                                      |                                                                         | incussy [26-01-2023 05:2                                                       | 2] 🔮 [27-01       | 1-2023 00:06] |        |   |
| 92919                                | 00161                         | priligy tablets boots [ 1                      | [ 37 ]                                                   |                                                                         | Aspibia [24-01-2023 23:5                                                       | 0] 🏾 🖤 [25-01     | 1-2023 02:55] |        |   |
|                                      | 🚞 - คำถามไหม                  | ม่ 🕅 - คำถามเก่า 🖼 - คำถาม<br>ประเทศได้จัดไป 🔤 | มที่ถูกตอบแล้ว 🕾 - คำเ                                   | าามที่มีคนตอบมาก                                                        |                                                                                |                   |               |        |   |
| UED)                                 | กำลังแสดงหน้าที่              | 1/7 $1MU$ $RWUU = 21$                          |                                                          |                                                                         |                                                                                |                   |               |        |   |
| ED)                                  | กำลังแสดงหน้าที<br>1234567    | 1/1 [MIT.IEMI.O = 2]                           |                                                          |                                                                         |                                                                                |                   |               |        |   |
| (1911)<br>1-901                      | กำลังแสดงหน้าที่<br>1234567   | 1/ / [NILIANIO = 2]                            | <u> </u>                                                 | [ ตั้งคำถามใหม่ ]                                                       | 1                                                                              |                   |               |        |   |
| ығлар<br>11-арн<br>14-арн            | กำลังแสดงหน้าที<br>1234567    | 1/ / [WU /UNCO = 2]                            | Ľ                                                        | [ตั้งค่าถามใหม]                                                         | ]                                                                              |                   |               |        |   |
| ынно<br>11-еон<br>18-ты              | กำลังแสดงหน้าที<br>1234567    |                                                | วนผู้เข้าชม จำนวน 547                                    | [ตั้งกำถามใหม่]<br>7 <b>514</b> คน ตั้งแต่วันที่                        | 18 เมษายน 2563 - ปัจจุบัน                                                      |                   |               |        | ł |
| LEGELL                               | กำลังแสดงหน้าที<br>1234567    | .// (พะแพเบ = 2)<br>- จำน                      | วนผู้เข้าชม จำนวน <b>547</b>                             | [ต้ะกำถามใหม่]<br>7514 คน ตั้งแต่วันที่                                 | 18 เมษายน 2563 - ปัจจุบัน                                                      |                   |               |        |   |
| - מותו<br>- ונוסי<br>- ונוז          | กำลังแสดงหน้าที<br>1234567    |                                                | วนผู้เข้าชม จำนวน <b>54</b> 7                            | [ ตั้งกำถามใหม่ ]<br>7514 คน ตั้งแต่วันที่                              | 18 ເມອາຍນ 2563 - ປັຈຈຸບັນ                                                      |                   |               |        | Ì |
| 1-512U<br>1-512U<br>11-512U          | กำลังแสดงหน้าที<br>1234567    |                                                | วนผู้เข้าชม จำนวน <b>547</b>                             | [พี่ตำถามใหม่]<br>/514 คน ตั้งแต่วันที่                                 | 18 ເມອາຍນ 2563 - ປັຈຈຸບັນ                                                      |                   |               |        |   |
| 111-2011<br>11-2011                  | ກຳຄັນແສດຈນນີ້ນຳທີ່<br>1234567 |                                                | ວນຜູ້ເຫ້າຫມ ຈຳນວນ 547<br>ສ່ວນຕຳບລບັກນບັວ. ວຳເ            | [ ตั้งกำถามใหม่ ]<br>7514 คน ตั้งแต่วันที่<br>ภอเกษตรสมบูรณ์            | 18 ເມອາຍນ 2563 - ປັຈຈຸບັນ<br>18 ເມອາຍນ 2563 - ປັຈຈຸບັນ<br>ຈັงหວັດຜັຍກຸມີ 36120 |                   |               |        |   |
| 141-1417<br>144-1411<br>147-141      | กำลันสดงหน้าที<br>1234567     | - จำน<br>องค์การบริหาร                         | ວນຜູ້ເຫ້າຫມ ຈຳນວນ 547<br>ສ່ວນຕຳນອບ້ານບັວ. ວຳາ<br>ໂກຣ. 0- | [ตั้งทำถามใหม่]<br>'514 คน ตั้งแต่วันที่<br>กอเกษตรสมบูรณ์<br>4486–9962 | <ol> <li>18 เมษายน 2563 - ปัจจุบัน</li> <li>จังหวัดชัยภูมิ 36120</li> </ol>    |                   |               | ×<br>T |   |
| линындээ<br>нингин-дали<br>- аагиягы | กำลังแสดงหน้าที่<br>1234567   |                                                | วนผู้เข้าชม จำนวน <b>54</b> 7                            | [ ตั้งกำถามใหม่]<br>'514 คน ตั้งแต่วันที่                               | 18 เมษายน 2563 - ปัจจุบัน                                                      |                   |               |        |   |

| 👻 == Tausharaharaharahara 😒 - xaaaaayafantaanahara X - Xaaaaayafantaanahara X - Xaaaaaayafantaanahara X - Xaaaaayafantaanahara X - Xaaaaayafantaanahara X - Xaaaaayafantaanahara X - Xaaaaaayafantaanahara X - Xaaaaayafantaanahara X - Xaaaaayafantaanahara X - Xaaaaayafantaanahara X - Xaaaaayafantaanahara X - Xaaaaaayafantaanahara X - Xaaaaayafantaanahara X - Xaaaaayafantaanahara X - Xaaaaaayafantaanahara X - Xaaaaaaaharaaaaayafantaanaharaanahara X - Xaaaaaayafantaanaharaaaaayafantaanaharaanaharaaaaayafantaanaharaanaharaaaayafantaanaharaanaharaaaaayafantaanaharaanaharaa X - Xaaaaaaaaaayafantaanaharaa X - Xaaaaaayafantaanaharaa X - Xaaaaaaaaaaaaaaaaaaaaaaaaaaaaaa | ริหารส่วนส่วนละ ×   + | - 0 ×                         |
|----------------------------------------------------------------------------------------------------|-----------------------|-------------------------------|
| ← → C 25 banbuasdt.go.th/postq.php?Category=webboard&page=1                                                                                                    |                       | ९ 🛧 😩 :                       |
|                                                                                                    |                       |                               |
| กระคานแสวนา                                                                                                    |                       |                               |
| คลับสู่หน้าหลัก                                                                                                    |                       |                               |
| คำถามรายละเอียด                                                                                                    |                       |                               |
|                                                                                                    |                       |                               |
|                                                                                                    |                       |                               |
| © ● ⊕ ⊕ ⊕ ⊕ <sup>5</sup> Ѣ Ѣ Ѣ Ҽ ® ⊕ ® @ @<br>⊕ ⊕ ⊕ © ● ⊕ ⊕ ⊕ ⊕ ⊕ © ♥ ♥ ✓ ×<br>คลิกที่รูป เพื่อแพรกรูปลงในข้อความ                                                                                                    |                       |                               |
| รับไม่ได้มีหน้าสอนเขามายังไปไม่ได้<br>ARDTRASH<br>สมเสาร์และ จากและการและ                                                                                                    |                       |                               |
| unna <b>tintān</b>                                                                                                    |                       |                               |
| 📲 🔎 พิมพที่นี่เพื่อดันหา 👷 🐋 😫 😧 🐂 😭 😨 🧕 🖉                                                                                                    | ฟ้าหล้ว ^ ਉ 🖪 腐       | (↓) ENG 17:12<br>28/3/2567 €2 |

๙. กรอกข้อมูลให้ครบถ้วนตามแบบฟอร์ม แล้วเลือก ตกลง

๖. ผู้ดูแลระบบ จะดำเนินการตอบคำถามต่อไป

|                             | 🗙 ၊ 🐼 Meta Business Suite 🛛 🗙 🔯 องล์การบริหารส่วนต่ำบลบ้านปัจ อำเภ 🗙                                    |                                                      | +                                                                  | - 0   |
|-----------------------------|----------------------------------------------------------------------------------------------------|------------------------------------------------------|--------------------------------------------------------------------|-------|
| → C S banbuasdt.go          | :h/webboard.php?Category=webboard                                                                       |                                                      | <b>Q</b>                                                           | . 🖈 🎴 |
| หน้าหลัก<br>Home            | ข้อมูลทั่วไป บุคลากร แผนพัฒนา<br>Information Personnel Plan                                             | งานการคลัง ราย<br>Finance Re                         | งาน<br>port ดูนย์ข้อมูล<br>Data Center                             |       |
|                             |                                                                                                    |                                                      |                                                                    |       |
|                             | กระดานถาม-ตอบ                                                                                           |                                                      |                                                                    |       |
| 🐜 - คำถามที่รั              | iคนตั้งใหม่วันนี้ <u>שפ⊾זנ</u> ⊔ - คำถามที่มีคนตอบวันนี้                                                | ค้นหาคำถาม                                           | ดันหา                                                              |       |
| คำถามที่                    | คำถาม-[จำนวนคำตอบ] [จำนวนคนเข้าอ่าน]                                                                    | ผู้ถาม[วันที่ถาม]                                    | ผู้ตอบ[วันที่ตอบ]                                                  |       |
| <ul><li>□ 00181</li></ul>   | สอบถามตำแหน่งว่าง นักวิเคราะห์นโยบายและแผน 💴อาน [ 1 ] [ 4 ]                                             | ข้าราชการ [28-03-2024 16:59]                         | admin [29-03-2024<br>14:50]                                        |       |
| <ul> <li>□ 00180</li> </ul> | ขอเบอร์ติดต่อ ผอ.ช่าง อบต.บ้านบัว <b>เตอสาย</b> [ 1 ] [ 3 ]                                             | ชาวบ้าน [26-03-2024 16:29]                           | admin-2 [29-03-2024<br>14:52]                                      |       |
| 😋 00179                     | ก็หาปู่ยังคัพ 💴 🗛 [ 1 ] [ 4 ]                                                                           | ท่านผู้ชม [26-03-2024 16:28]                         | admin-2 [29-03-2024<br>14-52]                                      |       |
|                             | cialis and headache <mark>[ 3 ] [ 32 ]</mark><br>สามารถเล่นเกมเวอร์ซันออนไลน์ <mark>[ 5 ] [ 46</mark> ] | Hungund [21-07-2023 17:23]<br>000 [30-03-2023 16:17] | <ul> <li>[21-08-2023 02:39]</li> <li>[20-07-2023 04:20]</li> </ul> | ×     |

## ๗. ผู้ดูแลระบบ ตอบคำถาม

| - 🕜 Faceboo                     | k 🗙 🛛 🛪 Meta                  | Business Suite                                   | < 🛛 🗿 องค์การบริหารส่วเ                                          | เต่าบลบ้านบัง อ่านา 🗙                                   | องศ์การบริหารส่วนต่ำบลบ้านบั่ง อ่าะ   | × +                              |                               | - 0              | s ×        |
|---------------------------------|-------------------------------|--------------------------------------------------|------------------------------------------------------------------|---------------------------------------------------------|---------------------------------------|----------------------------------|-------------------------------|------------------|------------|
| $\leftrightarrow \rightarrow G$ | 25 banbuasdt.go.th/show.php?C | ategory=webboard&No=                             | :181                                                             |                                                         |                                       |                                  | Q                             | ☆                | <b>a</b> : |
|                                 |                               |                                                  | n                                                                | ลับสู่หบ้าหลัก                                          |                                       |                                  |                               |                  |            |
|                                 |                               |                                                  | สอบถามตำแหน่งว่                                                  | าง นักวิเคราะห์นโย                                      | บายและแผน                             |                                  |                               |                  |            |
|                                 |                               | ขออนุญาตสอบถามค่ะ ไ.<br>มีตำแหน่งว่าง นักวิเคราะ | ม่ทราบว่าตอนนี้ที่ อบต.บ่<br>ห์นโยบายแล <mark>ะ</mark> แผน มั้ยค | บ้านบัว<br>ะ / รับโอนย้ายมั้ยคะ                         |                                       |                                  |                               |                  |            |
|                                 |                               |                                                  |                                                                  | โดยคุณ ข้าราชการ 🖂 (                                    | 223.205.217.104) [28-03-2024          | 4 16:59]                         |                               |                  |            |
|                                 |                               | โดยคุณ admin (223.205<br>ไม่มีตำแหน่งว่างครับ    | 5.217.104) [29-03-202                                            | 4 14:50] #87 (1/1)                                      |                                       |                                  |                               |                  |            |
|                                 |                               |                                                  | ขอเชิ                                                            | ่ <mark>เอร่วมตอบคำถาม</mark>                           |                                       |                                  |                               |                  |            |
|                                 |                               | ความคิดเห็น                                      |                                                                  |                                                         |                                       |                                  |                               |                  | Ţ          |
| 📕 🔎 พิมพ์                       | ที่นี่เพื่อค้นหา              | Ħ 💽 🔒                                            | 🖻 🖸 🧕                                                            | <b>W</b>                                                |                                       | <mark>?</mark> 33°C มีแดดบางส่วน | へ <u>Ô</u> <i>(</i> ( 丸)) ENG | 14:54<br>29/3/25 | 67 🖵       |
| - 🕜 Faceboo                     | k 🗙 🛛 🔊 Meta                  | Business Suite                                   | < 🛛 🔿 องด์การบริหารส่วเ                                          | เต่าบลบ้านบัว อ่าน 🗙                                    | 🚱 องค์การบริหารส่วนต่ำบลบ้านบั่ว อ่าเ | × +                              |                               | - (              | J X        |
| ←→ C                            | ≌5 banbuasdt.go.th/show.php?C | ategory=webboard&No=                             | 179                                                              |                                                         |                                       |                                  | Q                             | ☆                | <b>a</b> : |
|                                 |                               | ที่หาปูยังศัพธ์มวั                               | ม้หนดรับ                                                         | าลับสู่หน้าหลัก<br>กีฬาปู่ยังกัท<br>โดยคุน ก่าน)้อง⊠(22 | 3.205.217.104) [26-03-2024 16.28]     |                                  |                               |                  |            |
|                                 |                               |                                                  |                                                                  |                                                         |                                       |                                  |                               |                  |            |
|                                 |                               | โดมคุณ admin-2<br>เสิมวันที่ 26 มีนาด            | (223.205.217.104) [29-03-<br>ม 2567 กีฬาันที่ 11 เมษายน 25       | 2024 14:52] #88 (1/1)<br>567 ค่ะ                        |                                       |                                  |                               |                  |            |
|                                 |                               | ความคิดเห็                                       | ขอเ                                                              | ชิญร่ว <mark>ม</mark> ตอบคำถาม                          |                                       |                                  |                               |                  |            |
|                                 | วีอีเชืออันเอ                 | آه<br>Ema                                        | ຍ<br>il<br>ອີອີອີອີອີ<br>ອີອີອີອີອີອີອີອີອີອີອີອີອີ              | <ul> <li>IIIIIIIIIIIIIIIIIIIIIIIIIIIIIIIIIIII</li></ul> | ב ב ב<br>© פ<br>• ✓ ×                 | <b>3397</b> Russender            | A B & A &                     | 14:56            | -          |
|                                 | ทนเพอดนหา                     | HI 🔮 🗖                                           |                                                                  |                                                         |                                       | 2 33 C มแดดบางส่วน               | C G ( C C) IND                | 29/3/25          | 67 🖓       |

#### วิธีการใช้งาน Social Network

๑.เข้าหน้าหลักของเว็บไซต์องค์การบริหารส่วนตำบลบ้านบัว <u>https://www.banbuasdt.go.th/index.php</u>

๒. เลือกเมนู E service รูปโทรโข่ง บริการเพื่อประชาชน

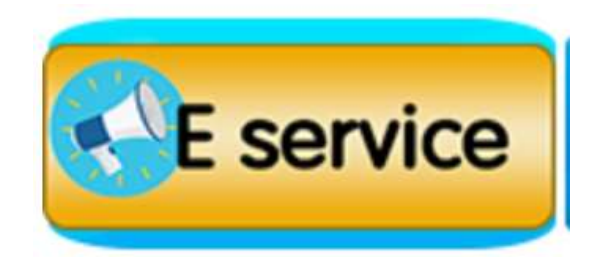

๓. เลือกเมนู Social Network

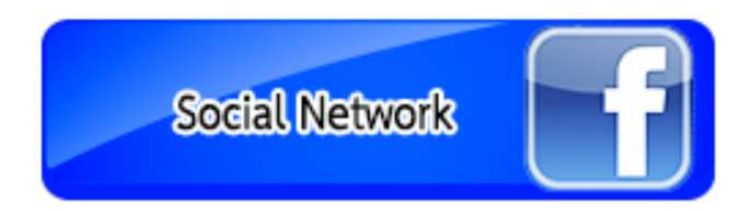

๔. จะแสดง Social Network ขององค์การบริหารส่วนตำบลบ้านบัว

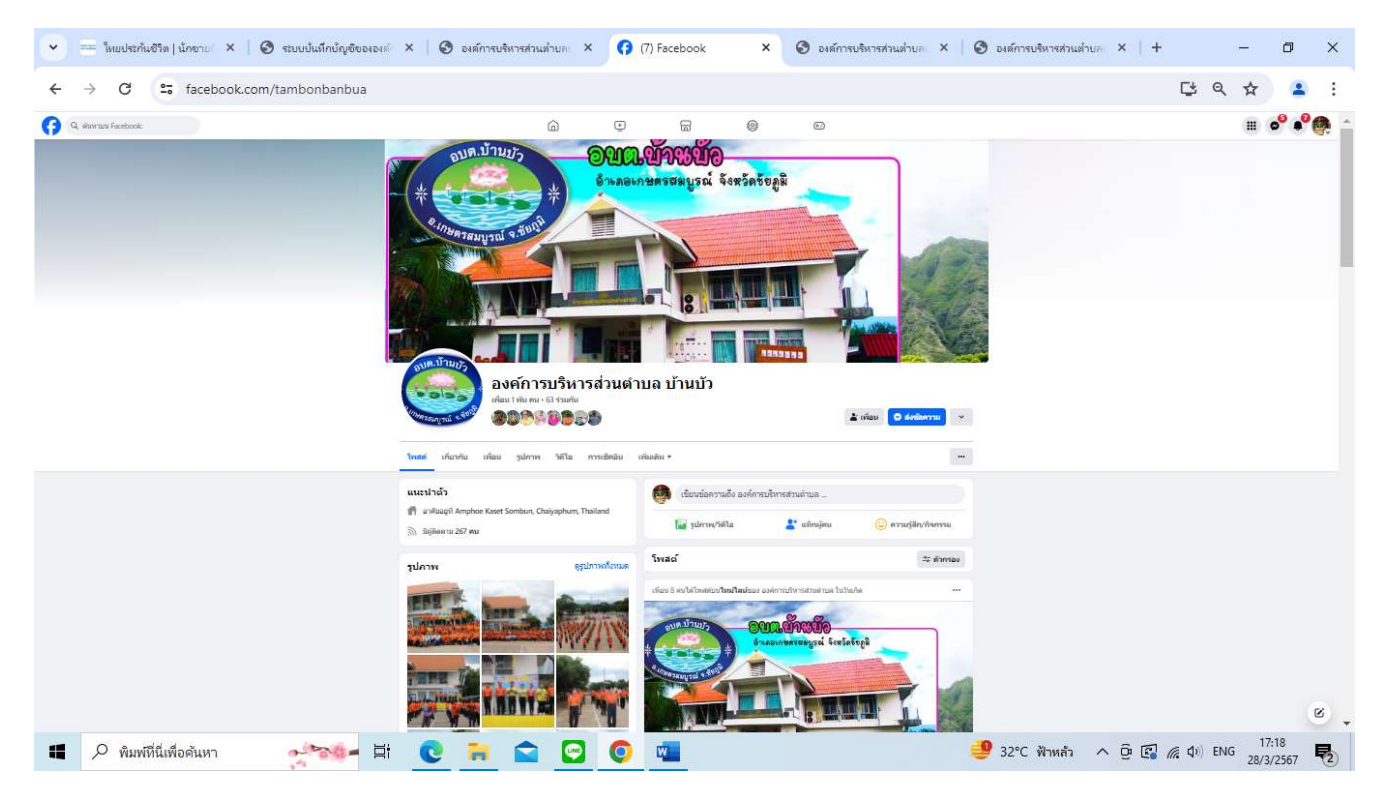

Facebook องค์การบริหารส่วนตำบลบ้านบัว https://www.facebook.com/tambonbanbua

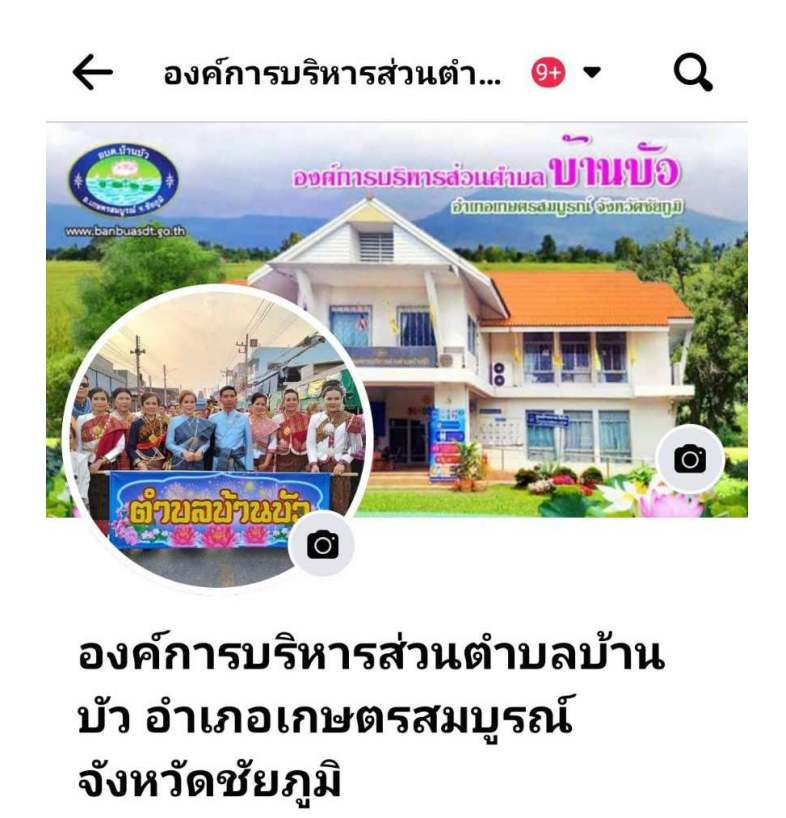

ผู้ติดตาม **162 คน** • กำลังติดตาม **4 คน** 

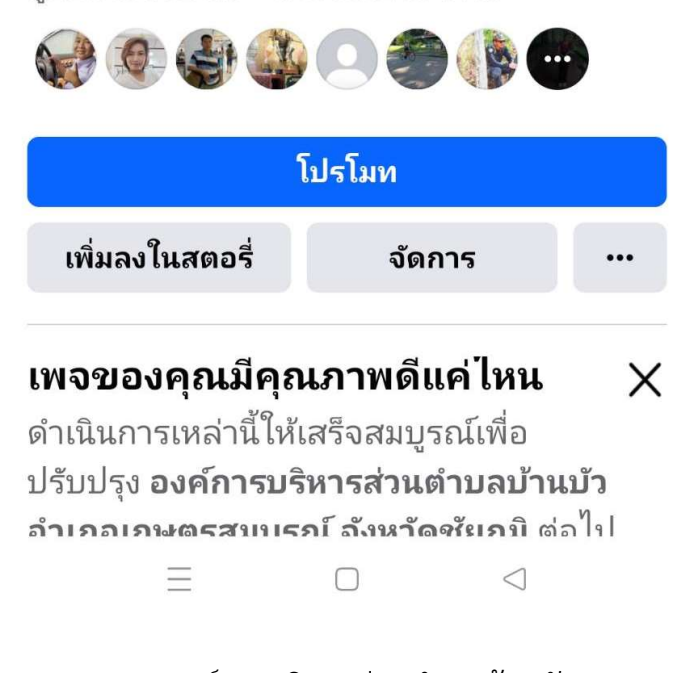

เพจองค์การบริหารส่วนตำบลบ้านบัว

https://www.facebook.com/profile.php?id=100078178628635&mibextid=ZbWKwL

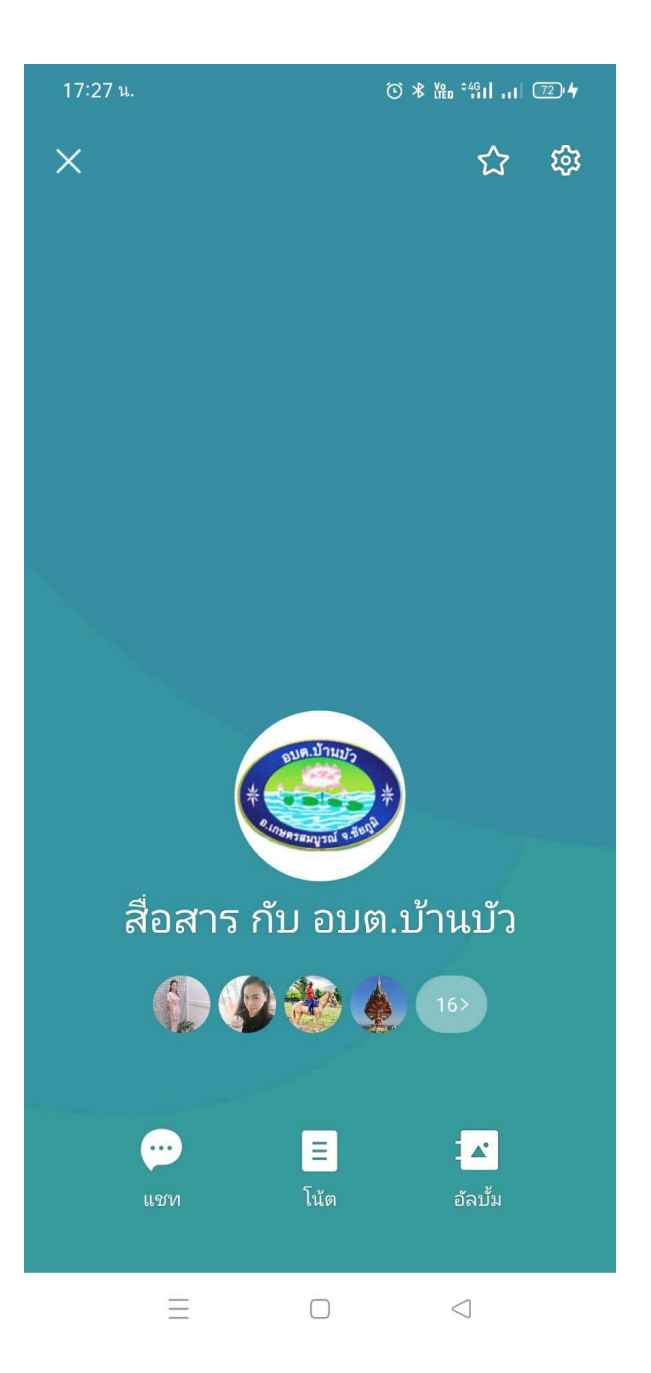

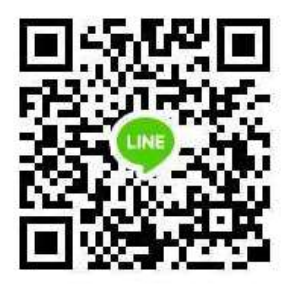

Application line องค์การบริหารส่วนตำบลบ้านบัว

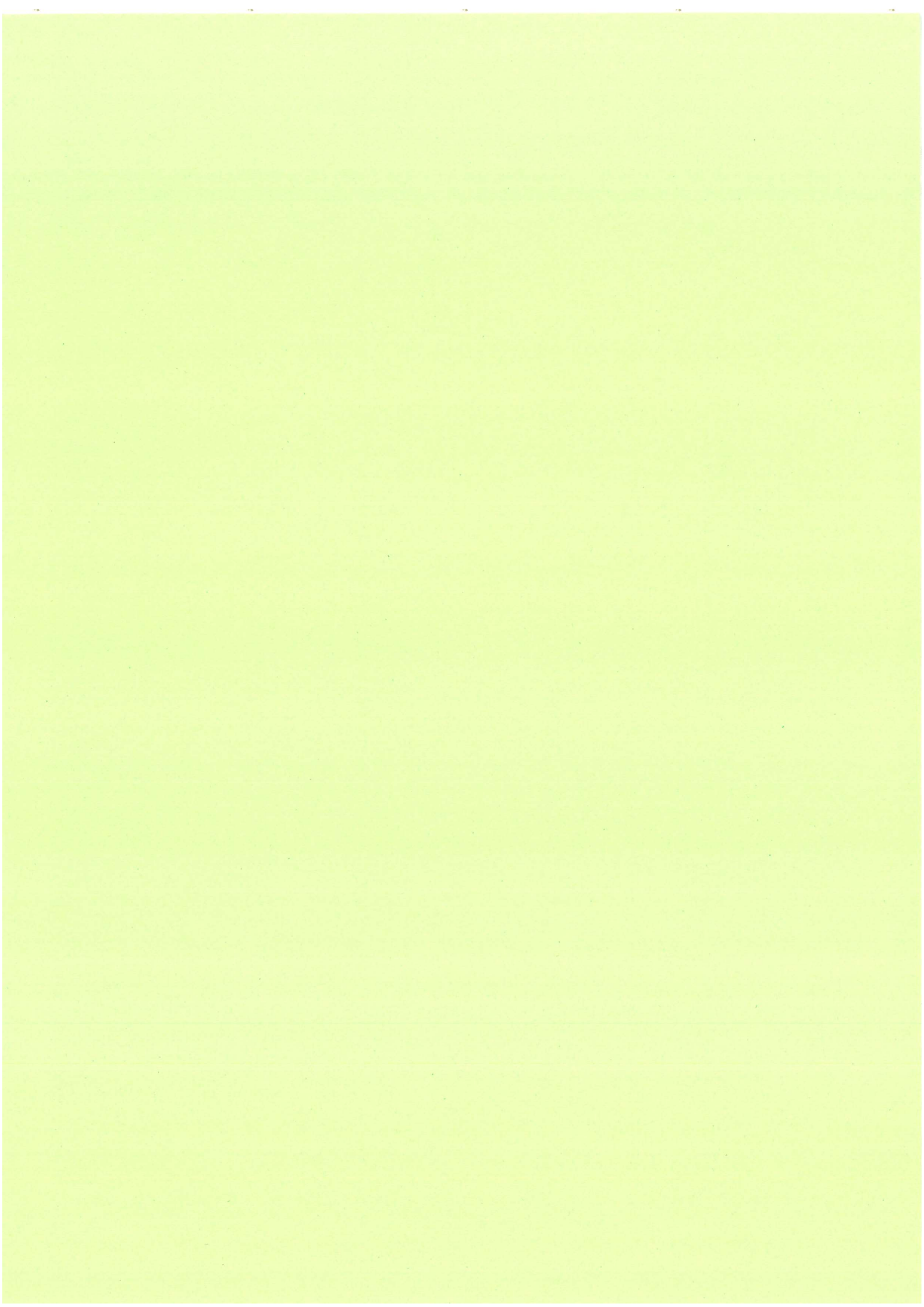